# Шаблоны НЕЙРОСС Центр

#### Название набора шаблонов — НЕЙРОСС / Мониторинг и реагирование.

Следующие шаблоны НЕ ТРЕБУЮТ ЛИЦЕНЗИИ (входят в пакет установки Платформы НЕЙРОСС):

- Ведомость о техническом состоянии узла
- Список тревог и неисправностей узла

Следующие шаблоны ТРЕБУЮТ ПРИОБРЕТЕНИЯ ЛИЦЕНЗИИ:

- Журнал инцидентов
- Отчёт по инциденту

#### Ведомость о техническом состоянии узла

Суммарное количество тревог и неисправностей за отчётный период по заданному узлу сети НЕЙРОСС.

| Reported (resonance) | Cells.me |               |                  |               |
|----------------------|----------|---------------|------------------|---------------|
|                      | Tenero I | Hexception in | Topiate accorded | Recorder gost |
| -1 Hits /            | 15       | 4             | 1 May also       |               |
| manaet11             | 12       | 1             | Harmo            |               |
| 4.856.0              | 1        | 4             | Hypera           |               |
| Pagent               |          | 4             | Harris           |               |
| 0.000.0              | 1        | 1             | line a           |               |
| Propert              |          |               | 1005             |               |
| Transmont            | 3        | 4             | Hum              |               |
| 0.00.2               | E        |               | 140470414076     |               |
| Phaelae112           |          | 1             | Hereard          |               |
| 4.856.4              | 1        | 4             | Tyana            |               |
| Pilgen3              |          |               | Hum              |               |
| 4863                 | a a      | 4             | Hopens           |               |
| 0.005                |          | 1             | 140300           |               |

| Фильтр<br>данных | <ol> <li>Временной интервал выборки данных:         <ul> <li>а. Начало временного интервала</li> <li>b. Конец временного интервала</li> </ul> </li> <li>Узел (выбор из списка)</li> </ol>                                                                                           |
|------------------|----------------------------------------------------------------------------------------------------|
| Поля отчёта      | <ol> <li>Наименование узла и период времени, за который строился<br/>отчёт</li> <li>Наименование элемента, вызвавшего событие тревоги<br/>/неисправности</li> <li>Количество тревожных событий</li> <li>Количество событий неисправности</li> <li>Текущее состояние узла</li> </ol> |
| Примечание       | Отчёты могут строиться по любому узлу из раздела Сеть<br>(Платформе НЕЙРОСС, ПАК Интеграция, ITRIUM, контроллеру<br>доступа, IP-камере и проч). Данные сортируются по количеству<br>тревог/неисправностей от элемента.                                                              |

#### Действия оператора за смену

| наралці, крагакур<br>мона с 18.7.2.2014 | 40e00 402e Captoore)<br>29Y008-1228 1441                                                                                                    |
|-----------------------------------------|----------------------------------------------------------------------------------------------------|
| Jacob States                            | Defaires                                                                                                    |
| 0112211420                              | Rog County Concerns operate (Rears From Depress)                                                                                                    |
| 0111211420                              | PROVIDENT CONTRACTOR AND A DESCRIPTION OF A DESCRIPTION                                                                                                    |
| 0131211432                              | Hugh TRN (Drougeus, specifolgeurinisen/organ Europeis                                                                                                    |
| 0111211420                              | Hugers Hill directory, some discussion primary set                                                                                                    |
| 011111400                               | Huger Hild directory, some discharge system in protogram.<br>Technica                                                                                                    |
| 0031211408                              | Objection-basic segmentarian exercisi industriane and a segment of the second second s |
| 0000111408                              | Hugged 1814 differenties, tenting ingester register for a province of the tent of the contract of the tent of the contract of the tent of the contract of the tent of the contract of the tent of the contract of the contract |
| 0011114-00                              | Peopled 1814 distributions, landsted speechst signs a sequencement<br>of a link signs link.                                                                                                    |
| 00102010010                             | Peoplet ISM concerns, to end special regist regist registered                                                                                                    |
| 0010204410                              | harmonic compact of the processing resources of the property of the later                                                                                                    |
| 00102-0014-00                           | harmonic comparison process processing concerned from property of a                                                                                                    |
| 00.13.2014.08                           | Onder all with recompany single part of the magnetizer of the                                                                                                    |
| 00.03.2014.08                           | Barannes mange Direct sports ray anarrow. Page 16.                                                                                                    |
| 00.03.2014.08                           | Insurance compactives against rap analysis. Paper Ha                                                                                                    |
| 00.01.20.14.08                          | have no many domains may be seen as here the                                                                                                    |
| 01111144                                | Database on These Annual and the Annual Physics and the Annual Physics and the Annual Physi |

| Фильтр<br>данных | 1. Оператор                                                                                                    |
|------------------|----------------------------------------------------------------------------------------------------|
| Поля отчёта      | <ol> <li>Дата и время события</li> <li>Событие</li> </ol>                                                                                                    |
| Примечание       | Отчёт формируется индивидуально по каждому пользователю<br>системы за последнюю смену (начало и окончание смены<br>фиксируется по факту входа оператора в систему и выхода из<br>него). Если после события входа события выхода не<br>зафиксировано (оператор не завершил работу с APM), отчёт<br>формируется по текущее время. |

## Журнал инцидентов

Список всех обработанных оператором инцидентов за заданное время.

| tportagene teacors<br>Teor colores commer | ist here         | Taani                             |                                                           |                                                                                                    |
|-------------------------------------------|------------------|-----------------------------------|-----------------------------------------------------------|----------------------------------------------------------------------------------------------------|
| Note any gentle. or                       | erance agreement | Geliques dunca: 10                |                                                           |                                                                                                    |
| Date spece                                | Streep or other  | California                        | R. services                                               | Conception agent                                                                                                    |
| 2012/01/12 12                             | 10               | January Tate                      | Vac. NJ / Oli 2010                                        | sectors and                                                                                                    |
| 2010/02/1001 10:0011                      | a                | i mangani dipat natjira nati ngal | Team of Contraction<br>Team of Contraction<br>Contraction | nementaria (pere<br>nementaria)<br>Tarras (canad<br>nembras)<br>Tarras<br>nembras)                                                                             |
| 218.20110.019                             |                  | 1000 (000 000 000 000 12)         | M. Long C. I<br>Source C. I. and Long A<br>Bang ( )       | operated operating the "Experimental<br>International Control<br>International Control<br>International Control<br>International Control                       |
| 2010/002111100.00                         | -00              | Текоралого Ради Тистроно          | Pagan Neol Bark<br>Peri B (1998) Deriginan<br>Harristo    | operation was in the<br>neutral scalars<br>response to the spec-<br>table of the scalars<br>constant scalars in the scalars<br>constant scalars in the scalars |

| Фильтр<br>данных | <ol> <li>Временной интервал выборки данных:</li> <li>а. Начало временного интервала</li> <li>b. Конец временного интервала</li> <li>2. Тип события (включает подстроку)</li> </ol>                                                                          |
|------------------|----------------------------------------------------------------------------------------------------|
| Поля отчёта      | <ol> <li>Параметры фильтра</li> <li>Дата и время</li> <li>Номер инцидента</li> <li>Тип события</li> <li>Источник события</li> <li>Комментарии оператора АРМ НЕЙРОСС Центр</li> </ol>                                                                        |
| Примечание       | Если задан тип события, то выводятся инциденты только по<br>одному типу события. Поиск событий осуществляется простым<br>текстовым поиском по описанию события. Предоставляется<br>общее число инцидентов, обработанных за указанный<br>промежуток времени. |

## Отчёт по инциденту

Подробная информация по указанному инциденту с данными фотоверификации.

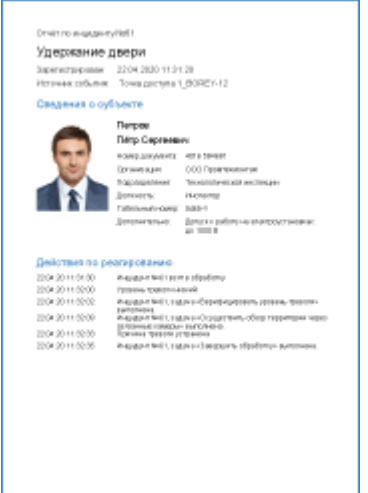

| Фильтр<br>данных | 1. Номер инцидента                                                                                                    |
|------------------|----------------------------------------------------------------------------------------------------|
| Поля отчёта      | <ol> <li>Наименование события</li> <li>Дата и время фиксации события</li> <li>Источник события</li> <li>Фотоверификация</li> </ol>                                                                                                    |
| Примечание       | Номер интересующего инцидента можно уточнить в отчёте<br>Журнал инцидентов.<br>Предоставляются все данные по указанному инциденту, включая<br>данные фотоверификации по всем «связанным» камерам: за<br>время фиксации инцидента, за 5 секунд до и через 5 секунд после<br>(три изображения по каждой камере). |

### Список тревог и неисправностей узла

Информация о событиях тревоги и неисправности от выбранного узла за заданный период времени.

| date supras         | Received (Revolts       | tobarae                                    | THE ODUCTION     |
|---------------------|-------------------------|--------------------------------------------|------------------|
| 0-01202120040       | 10.0000 800             | 0000000                                    | Talentia.        |
| 0.012001110-0       | Tell, Commer (Bell Cal) | linear, press                              | Epress 1         |
| 00.001010           | 121,000 (49) (80)       | Colorent Tribe                             | Tperco.          |
| 80120012-018        | VALIMENT (REAL          | 'deservation.general                       | Epress           |
| 000000000           | 12,00000 0000           | Colorent Tribe                             | Tperco.          |
| PHD 200112230       | TELCIMENT BUTCO         | 0.04948.3404                               | Talentia         |
| 0.01203010-0.41     | ii. Risk damaji ti S    | Operation and change and all Relating (11) | harpoort         |
| 0.0120101841        | Pageronaniame           | Hereberrich under Desarbeigertre           | No. State of the |
| 2020 2020 2020 2020 | ii. Risk damaji ti il   | Olyacomitti (a, maa liifiti immiji d       | harpense.        |
| DRIVER D            | Page/17 Midea           | Hereberrich, singer through                | 104304-07        |

| Фильтр<br>данных | <ol> <li>Временной интервал выборки данных:         <ul> <li>а. Начало временного интервала</li> <li>b. Конец временного интервала</li> </ul> </li> <li>Узел (выбор из списка)</li> </ol>                                                                                                    |
|------------------|----------------------------------------------------------------------------------------------------|
| Поля отчёта      | <ol> <li>Дата и время фиксации события</li> <li>Наименование элемента, вызвавшего событие тревоги<br/>/неисправности</li> <li>Тип события</li> <li>Тип тревожности события (только Тревога или Неисправность)</li> </ol>                                                                                                    |
| Примечание       | Отчёты могут строиться по любому узлу из раздела Сеть<br>(контроллерам доступа, Платформе НЕЙРОСС, ПАК Интеграция,<br>ITRIUM, IP-камере и проч).<br>В первую очередь выводятся тревожные события, затем —<br>события неисправности. Внутри группы события сортируются по<br>времени фиксации. Предоставляется общее число событий<br>тревог и неисправностей, зафиксированных в указанный<br>промежуток времени. |